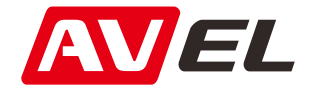

# Автомобильный двухканальный видеорегистратор AVS400DVR Ultra HD (1296P) c GPS

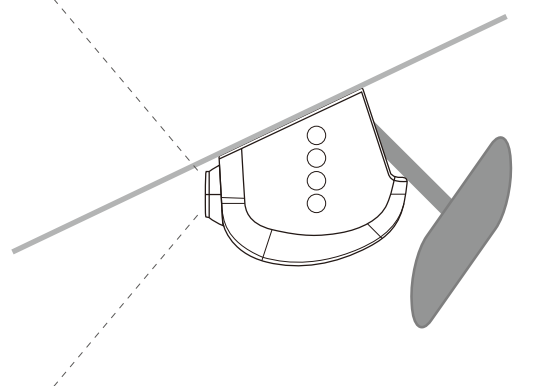

Инструкция по эксплуатации

### Технические характеристики

Подключение экрана: Подключение смартфона через Wi-Fi

Процессор: АІТ8427Р

Максимальное разрешение видео:

одноканальный режим: 2304\*1296

двухканальный режим: 1920\*1080 + 1280\*720

Максимальное разрешение фото: 1920\*1080

Сенсор: OV2710 1/2.7

Угол обзора: 170°

Карта памяти: microSD до 32GB, Class10 и выше

Формат фото: JPG

Формат видео: MOV (H.264)

G-sensor: A380

Двухканальная запись: есть

Наложение даты и времени: есть

Дополнительно: LDWS/FCWS

Температурный диапазон: - 20° C ~ 80° C

### Кнопки управления\*

\*Кнопки управление могут отличаться в зависимости от модификации устройства.

#### Модель #103:

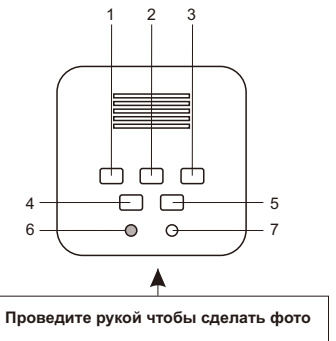

1. Во время записи - защитить текущий файл от удаления. В меню - перемещение к предыдущему значению.

2. Короткое нажатие - вкл/выкл записи. Долгое нажатие сделать фото. В меню - выбор.

3. Долгое нажатие - вкл/выкл LDWS. В меню -

перемещение к следующему значению.

4. Короткое нажатие - отключить звук. Долгое нажатие вкл/выкл WI-FI.

- 5. Кнопка Меню.
- 6. Индикатор работы.
- 7. Кнопка сброса.

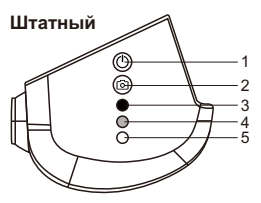

1. Во время записи - защитить текущий файл от удаления. Долгое нажатие - вкл/выкл WI-FI.

 Короткое нажатие - вкл/выкл записи. Долгое нажатие сделать фото.

- 3. Микрофон.
- 4. Индикатор работы.
- 5. Кнопка сброса.

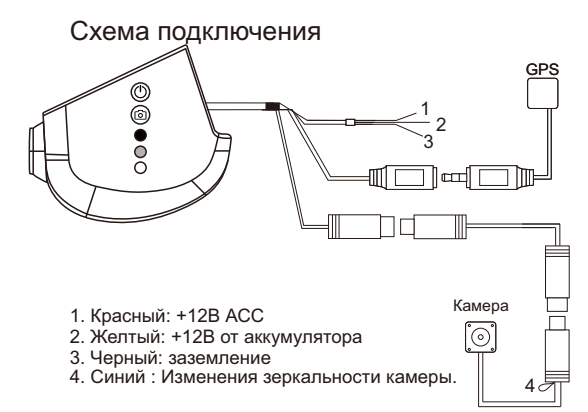

## Сопряжение с мобильным телефоном

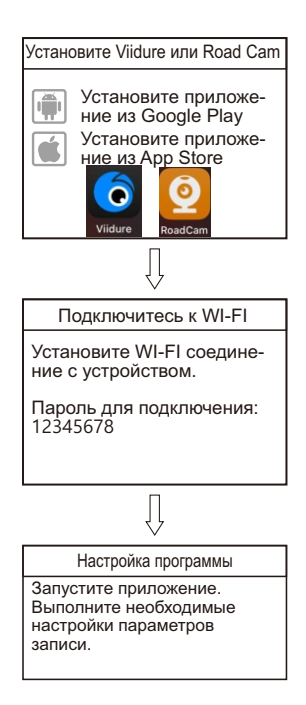

## Установка соединения WI-FI

200

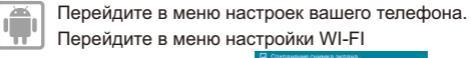

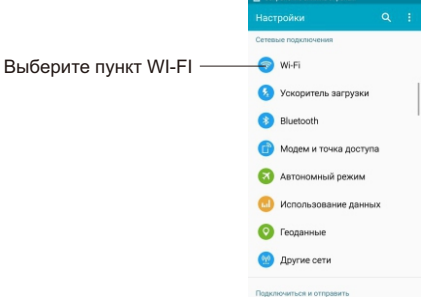

Включите WI-FI на мобильном устройстве и выберите из списка сеть WIFI DVR \*\*\*\*.

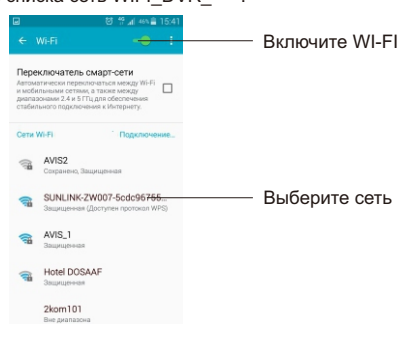

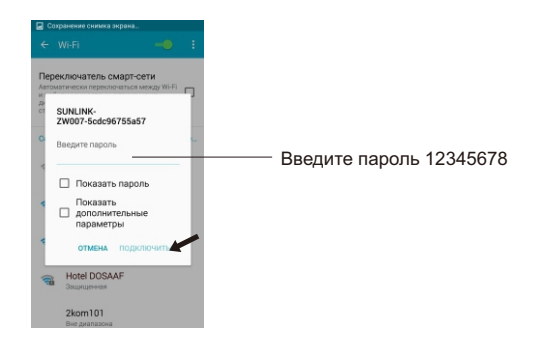

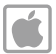

Перейдите в меню настроек вашего телефона. Перейдите в меню настройки WI-FI

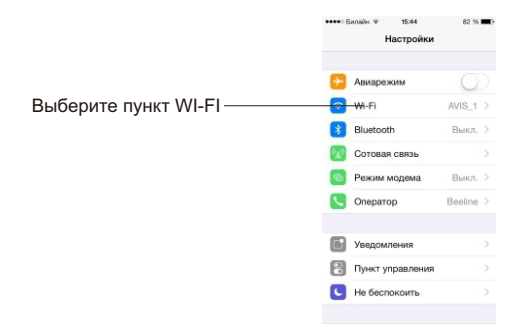

| ключите WI-FI на мобильном                                                                               | и устройстве и выберит                                                                                                    |
|----------------------------------------------------------------------------------------------------|----------------------------------------------------------------------------------------------------|
| списка сеть WIFI_DVR_****.                                                                               | ••••• Билайн 🕆 15:44 81 % 🔳 े                                                                                                    |
|                                                                                                    | Настройки Wi-Fi                                                                                                    |
| Включите WI-FI ———                                                                                       | wn                                                                                                    |
|                                                                                                    | ✓ AVIS_1                                                                                                    |
|                                                                                                    | BЫБРАТЬ CETЬ                                                                                                    |
| Выберите сеть ———                                                                                        | SUNLINK-ZW007-5 🔒 🗢 🕕                                                                                                    |
|                                                                                                    | Другая                                                                                                    |
|                                                                                                    | Подтверждать подключение                                                                                                    |
|                                                                                                    | Подключение к известным сетям будет<br>произведено автоматически. Если нет<br>известных доступных сетей, Вам придется<br>выбрать сеть вручную. |
| •••••• Билайн ∓ 15:44 81 % ■0-<br>Веедите пароль для -SUNLINK-ZW007-Sock3<br>Отменить Веод пароля Подкл. |                                                                                                    |
|                                                                                                    |                                                                                                    |
| Пароль                                                                                                   | Введите пароль 123                                                                                                    |
|                                                                                                    |                                                                                                    |
| QWERTYUIOP                                                                                               |                                                                                                    |
|                                                                                                    |                                                                                                    |
| ASDFGHJKL                                                                                                |                                                                                                    |
| 🔹 Z X C V B N M 🖾                                                                                        |                                                                                                    |
| .7123 space Joint                                                                                        |                                                                                                    |

Соединение установлено и Вы можете запустить приложение.

# Пример установки в автомобиль

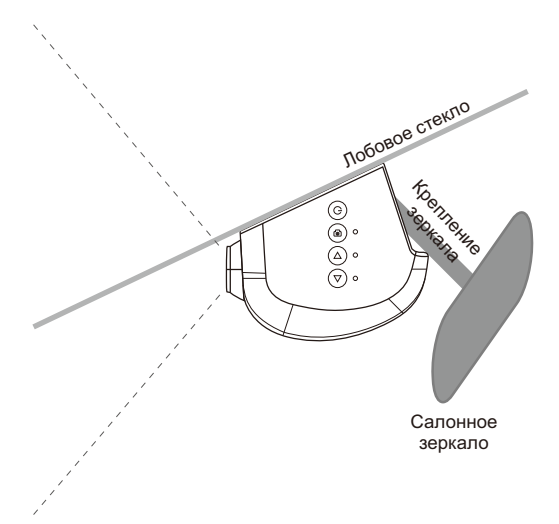